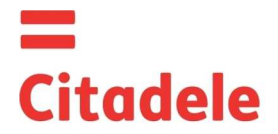

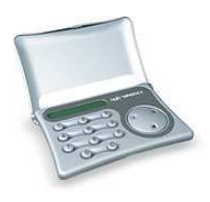

| Uzmanību! | Uzreiz pēc jaunās autorizācijas ierīces saņemšanas un pēc ilgstošas tās neizmantošanas lūdzu pārbaudīt laikrāža laika uzstādījuma pareizību, kas ir būtiski pareizu elektronisko parakstu sastādīšanai – sk. šīs instrukcijas 3. punktu. |  |
|-----------|----------------------------------------------------------------------------------------------------|--|
|           |                                                                                                    |  |

- DIGIPASS 560 ir elektroniska autorizācijas ierīce, kuru izmanto, lai izveidotu klienta ziņojuma elektronisoparakstu, kas Klienta ziņojumā aizstāj Klienta parakstu un zīmogu.
- 🔹 Klients var izvēlēties DIGIPASS 560 ierīci ar angļu latviešu valodu vai ar angļu krievu valodu, un pēc izvēles nomainīt valodu ierīcē.
- DIGIPASS 560 ierīces elektroniskie paraksti ir vienreizēji, kuru aprēķināšanai izmanto gan Klienta ziņojuma būtiskākos parametrus, gan laiku, kad tiek veidoti noteikti paraksti.
- Katra ziņojuma elektroniskajam parakstam ir jābūt aprēķinātām izmantojot tieši šī ziņojuma atbilstošos laukus.
- Katra šī ierīce tiek iekodēta darbam ar vienu vai vairākiem Klienta kontiem Bankā. Tāpat kā viens konts var tikt "vadīts" ar vairākām autorizācijas ierīcēm.
- Citadele internetbankas pieejas kodu un elektroniskā paraksta ģenerēšanai var izmantot dažādas DIGIPASS ierīces, ja tas ir reģistrēts attiecīgajā programmnodrošinājumā, kuru Kients izmanto pieslēdzoties Bankai.
- Uz Klienta personīgi parakstīta iesnieguma pamata var tikt izsniegta jauna vai papildus autorizācijas ierīce ar tiesībām strādāt ar vienu vai vairākiem klienta kontiem.
- Elektronisko parakstu sastādīšanas iespēja DIGIPASS ierīcē ir aizsargāta ar PIN kodu, kas sastāv no pieciem cipariem. Sākotnējais PIN kods tiek paziņots Klientam DIGIPASS 560 izsniegšanas brīdī, taču, lai Klients varētu veidot elektroniskos parakstus, šis PIN kods jānomaina pret paša izdomātu. Pēc sākotnēja PIN koda nomainīšanas, Klients var izvelēties DIGIPASS 560 valodu.
- Turpmāk, lai piekļūtu DIGIPASS 560 funkcijām: "CHANGE LANG" ("CITA VALODA"), "TEST" ("TESTS") un "BATTERY" ("BATERIJA") PIN kodu ievadīt nav nepieciešams.
- DIGIPASS funkcijām, kas paredzētas elektronisko parakstu sastādīšanai, var piekļūt, ievadot pieczīmju PIN kodu. <u>DIGIPASS 560 atmiņa tiek izdzēsta pēc pieciem PIN koda nepareizas sastādīšanas mēģinājumiem</u>. Uz ierīces ekrāna parādīsies uzraksts "LOCKED" slēgts. Šajā gadījumā Klientam ir jāierodas Bankā, ņemot līdzi savu DIGIPASS ierīci un, samaksājot komisijas maksu par ierīces pārprogramēšanu, saņems jaunu DIGIPASS ierīci.
- Klients ir atbildīgs par kodējamās ierīces nenodošanu citām personām un par tās PIN koda neizpaušanu citām personām.
- Režīmā "BATTĒRY" ("BATĒRIJA") Klients var pārbaudīt baterijas stāvokli, bet pats nevar veikt baterijas nomaiņu. Ierīce DIGIPASS 560 darbojas uz litija baterijas, kuras darbaspējas laiks, atkarībā no izmantošanas biežuma, ir ilgāks par 3 gadiem. Ja uz ierīces ekrāna parādās uzraksts "BATT LOW", tas nozīmē, ka baterija ir gandrīz izlādējusies. Ja parādās uzraksts BATT FAIL baterija ir pilnīgi izlādējusies. Ja baterija ir izlādējusies, tad Klientam jādodas uz Banku, ņemot līdzi savu DIGIPASS ierīci un, nomaksājot maksu par ierīces pārprogramēšanu, jāsaņem jauna autorizācijas ierīce
- Kodējamā ierīce DIGIPASS 560 nedrīkst atrasties stiprā elektromagnētiskā laukā (mobilā tālruņa tuvumā u.c.).
- Ja ierīce ir atradusies temperatūrās, kas zemākas par 0°C, to var lietot tikai pēc 20 30 minūšu atsilšanas istabas temperatūrā.
- DIGIPASS 560 ierīci atver sekojoši: nospiež ar vienu pirkstu vāciņam pa vidu un ar otru pirkstu no viena stūra ver vaļā vāciņu.
- Autorizācijas ierīcei DIGIPASS 560 ir taustiņi no "0" līdz "9", speciālie taustiņi I, S, <, C, kā arī 12 zīmju ekrāns. Nospiežot taustiņu "C", Klients var atgriezties pie sākuma izvēlnes "SELECT I/S" ("SPIEDIET I/S") un anulēt veikto darbību no jebkuras funkcijas.
- DIGIPASS tiek ieslēgts, nospiežot taustiņu "<". DIGIPASS izslēdzas pats, ja Jūs 30-40 sekunžu laikā neveicat nekādas darbības.</li>

#### 1. Sākotnējā PIN koda ievadīšana un tā nomaiņa ar Klienta PIN kodu

Šī procedūra veicama tikai vienu reizi. Iekams veikt darbības, izdomājiet savu PIN kodu (piecus ciparus). Lai nomainītu PIN kodu ir jāveic darbības šādā secībā:

| Darbības                                      | Uzraksts uz displeja      | Piezīmes                                                                                                    |
|-----------------------------------------------|---------------------------|----------------------------------------------------------------------------------------------------|
| Nospiest taustiņu " ◄"                        | 0                         |                                                                                                    |
| Nospiest taustiņu "l"                         | INITIAL PIN               | Šis uzraksts liecina, ka pirms Jums ar šo autorizācijas ierīci neviens nav strādājis.                                                                                                    |
| levadīt 5 ciparus                             | ****                      | Paziņots no Bankas.                                                                                                    |
| Nospiest taustiņu " ◄ "                       | NEW PIN                   |                                                                                                    |
| levadīt Jūsu PIN kodu                         | ****                      | Uzmanību, šeit Jūs ievadāt savu izdomāto PIN kodu, kurš var sastāvēt no<br>jebkuriem 5 cipariem, izņemot 5 vienādiem vai pēc kārtas pieaugošiem cipariem                                                                                                    |
| Nospiest taustiņu " 		 "                      | WEAK PIN                  | Ja uz displeja parādās uzraksts "WEAK PIN", tad no DIGIPASS viedokļa PIN kods ir                                                                                                    |
|                                               | NEW PIN                   | vāji aizsargāts, šādā gadījumā ievadiet jaunu 5 ciparu kombināciju.                                                                                                    |
|                                               | CONFIRM                   | Jūsu izvēlētais kods ir pieņemts, taču ir nepieciešams vēlreiz apstiprināt jaunā koda<br>izvēli                                                                                                    |
| Vēlreiz ievadiet Jūsu izvēlēto jauno PIN kodu | ****                      |                                                                                                    |
| Nospiediet taustiņu "◀"                       | PIN CHANGED<br>SELECT I S | Jūsu vecais PIN kods ir nomainīts pret Jūsu izvēlēto Jauno PIN kodu. DIGIPASS ierīce automātiski atgriežas pie sākuma izvēlnes "SELECT I/S" Ja uz displeja parādās uzraksts "CHANGE FAIL", tad Jūsu otro reizi ievadītais kods nesakrīt ar pirmo reizi ievadīto. Pēc dažām sekundēm uz ekrāna parādās uzraksts "NEW PIN". Atkārtoti veiciet norādītās darbības. |

Tālākajā darbā ar DIGIPASS ir jāizmanto jaunais PIN kods.

#### 2. Valodas maina

| Darbības                                                  | Uzraksts uz displeja |             | Piezīmes                                             |
|-----------------------------------------------------------|----------------------|-------------|------------------------------------------------------|
| Nospiest taustiņu "◄"                                     | 0                    | 0           |                                                      |
| Atkārtoti spiest taustiņu "I" līdz parādās<br>paziņojums: | CHANGE LANG          | CITA VALODA |                                                      |
| Nospiediet taustiņu "◀"                                   | TO LATVIAN           | TO ENGLISH  |                                                      |
| Nospiediet taustiņu "◀"                                   | SPIEDIET I/S         | SELECT   S  | Angļu valoda nomainās uz latviešu valodu vai otrādi. |

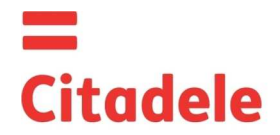

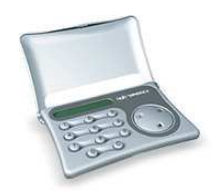

#### 3. Autorizācijas ierīces darba spējas pārbaude

| Ja juliis li lauusas saubas pai autolizacijas ielices digirago udididas pareizidu, pardautiel ielici saua secida. | Ja Jums ir radušās šaubas | par autorizācijas ierīces DIGIPASS | darbības pareizību, pārbaudiet ierīci šādā secībā: |  |
|----------------------------------------------------------------------------------------------------|---------------------------|------------------------------------|----------------------------------------------------|--|
|----------------------------------------------------------------------------------------------------|---------------------------|------------------------------------|----------------------------------------------------|--|

| Darbības                                                  | Uzraksts uz displeja                                                           |      | Piezīmes                                                                                                    |
|-----------------------------------------------------------|--------------------------------------------------------------------------------|------|----------------------------------------------------------------------------------------------------|
| Nospiest taustiņu " ◄ "                                   | 0                                                                              | 0    |                                                                                                    |
| Atkārtoti spiest taustiņu "I" līdz parādās<br>paziņojums: | TESTS                                                                          | TEST |                                                                                                    |
| Nospiediet taustiņu "◀"                                   | lerīces sērijas numurs (8 cipari); pēc 5-7<br>sekundēm 6-zīmju pārbaudes kods. |      | 6-zīmju pārbaudes kods nekavējoties jāpaziņo bankas<br>operatoram, kurš veiks tā pārbaudi. Kods ir derīgs 30<br>min. |

## 4. Autorizācijas ierīces baterijas stāvokļa pārbaude

Ja vēlaties pārbaudīt baterijas stāvokli, jāveic darbības šādā secībā:

| Darbības                                                | Uzraksts uz displeja | Piezīmes                                                                                           |
|---------------------------------------------------------|----------------------|----------------------------------------------------------------------------------------------------|
| 1. Nospiest taustiņu "◀"                                | 0                    |                                                                                                    |
| <ol><li>Nospiediet taustiņu "l" piecas reizes</li></ol> | BATTERY              |                                                                                                    |
| 3. Nospiest taustiņu "◀"                                | REMAINING XX         | "XX" - divciparu skaitlis norāda atlikušo baterijas lādiņu.<br>Maksimālais lielums ir 99 vienības. |

## 5. PIN koda maiņa

Lai vēlreiz nomainīt PIN kodu, jāveic darbības šādā secībā:

| Darbības                                      | Uzraksts                  | uz displeja               | Piezīmes                                                                                                    |
|-----------------------------------------------|---------------------------|---------------------------|----------------------------------------------------------------------------------------------------|
| Nospiest taustiņu "◀"                         | 0                         | 0                         |                                                                                                    |
| Atkārtoti spiest taustiņu "I" līdz parādās    | MAINIT PIN                | CHANGE PIN                |                                                                                                    |
| paziņojums:                                   |                           |                           |                                                                                                    |
| Nospiediet taustiņu " < "                     | IEVADIET PIN              | ENTER PIN                 |                                                                                                    |
| levadīt 5 PIN koda ciparus                    | ****                      | ****                      | Tiek ievadīts Jūsu PIN kods.                                                                                                    |
| Nospiediet taustiņu " ◄ "                     | JAUNAIS PIN               | NEW PIN                   | Ja ir ievadīts nepareizs PIN kods, tad uz displeja<br>parādās uzraksts <b>NEPAREIZS (WRONG PIN)</b>                                                                                                    |
| levadīt <b>Jūsu jauno</b> PIN kodu            | ****                      | ****                      | Šeit Jūs ievadāt savu izdomāto PIN kodu, kurš var<br>sastāvēt no jebkuriem 5 cipariem, izņemot 5 vienādiem<br>vai pēc kārtas pieaugošiem cipariem                                                                                                    |
| Nospiediet taustiņu " ◀"                      | SLIKTS PIN<br>Jaunais pin | WEAK PIN<br>NEW PIN       | Ja uz displeja parādās uzraksts SLIKTS PIN (WEAK<br>PIN), tad no DIGIPASS viedokļa PIN kods ir vāji<br>aizsargāts, šādā gadījumā ievadiet jaunu 5 ciparu<br>kombināciju.                                                                                                    |
|                                               | APSTIPRINIET              | CONFIRM                   | Jūsu izvēlētais kods ir pieņemts, taču ir nepieciešams<br>vēlreiz apstiprināt jaunā koda izvēli                                                                                                    |
| Vēlreiz ievadiet Jūsu izvēlēto jauno PIN kodu | ****                      | ****                      |                                                                                                    |
| Nospiediet taustiņu "◀"                       | NOMAINITS<br>SPIEDIET I/S | PIN CHANGED<br>SELECT I S | Jūsu vecais PIN kods ir nomainīts pret Jūsu izvēlēto<br>Jauno PIN kodu. DIGIPASS ierīce automātiski atgriežas<br>pie sākuma izvēlnes SPIEDIET I/S (SELECT I/S)<br>Ja uz displeja parādās uzraksts NENOMAINITS<br>(CHANGE FAIL), tad Jūsu otro reizi ievadītais kods<br>nesakrīt ar pirmo reizi ievadīto. Pēc dažām sekundēm uz<br>ekrāna parādās uzraksts JAUNAIS PIN (NEW PIN).<br>Atkārtoti veiciet augstāk norādītās darbības. |

## 6. Autorizācijas koda ģenerēšana

# 6.1. leejai Citadele internetbankā

6.2. Telefoniskai rīkojumu iesniegšanai/parakstīšanai (saskaņā ar līgumu par telefonisku rīkojumu iesniegšanu)

| Darbības                                   | Uzraksts uz displeja |               | Piezīmes                                              |
|--------------------------------------------|----------------------|---------------|-------------------------------------------------------|
| Nospiediet taustiņu "◄"                    | 0                    | 0             |                                                       |
| Atkārtoti spiest taustiņu "I" līdz parādās | AUTORIZACIJA         | AUTHORIZATION |                                                       |
| paziņojums:                                |                      |               |                                                       |
| Nospiediet taustiņu "◀"                    | IEVADIET PIN         | ENTER PIN     |                                                       |
| levadīt 5 PIN koda ciparus                 | ****                 | ****          | Tiek ievadīts Jūsu PIN kods.                          |
| Nospiediet taustiņu "◄"                    | 6-zīmju kods         |               | Šis kods jāievada Internetbankas laukā "Autorizācijas |
|                                            |                      |               | kods", lai ielogotos tajā, vai tas jānosauc bankas    |
|                                            |                      |               | darbiniekam, lai iesniegtu rīkojumu.                  |

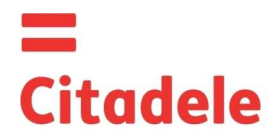

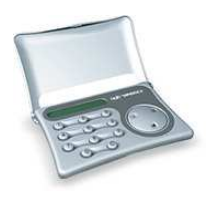

#### 7. Elektronisko parakstu ģenerēšana

## UZMANĪBU!!!

- 1. Datiem, kurus Jūs izmantojiet elektronisko parakstu ģenerēšanai, **obligāti** jāsakrīt ar datiem, kurus Jūs uzrādiet rīkojumā Bankai. Aizpildot maksājuma uzdevumu un aprēkinot elektroniskos parakstus ir stingri jāievēro tālāk norādītie algoritmi.
- Nospiežot taustiņu "C", Klients var atgriezties pie sākuma izvēlnes SPIEDIET I/S (SELECT I/S) un anulēt veikto darbību no jebkuras funkcijas.

## 7.1. Maksājuma uzdevuma parakstīšanai

Lūdzu ievērot: ja Jūs izmantojat ierīci dokumentu parakstīšanai Citadele internetbankā, visi elektronisko parakstu sastādīšanai nepieciešamie parametri tiek atspoguļoti dokumenta parakstīšanas ekrānā!

| Darbības                                                  | Uzraksts      | uz displeja | Piezīmes                                                                                                    |
|-----------------------------------------------------------|---------------|-------------|----------------------------------------------------------------------------------------------------|
| Nospiediet taustiņu "◀"                                   | 0             | 0           |                                                                                                    |
| Atkārtoti spiest taustiņu "S" līdz parādās<br>paziņojums: | MAKSAJUMS     | PAYMENT     |                                                                                                    |
| Nospiediet taustiņu "◀"                                   | IEVADIET PIN  | ENTER PIN   |                                                                                                    |
| levadīt 5 PIN koda ciparus                                | ****          | ****        | Tiek ievadīts Jūsu PIN kods.                                                                                                    |
| Nospiediet taustiņu "◀"                                   | KONTS         | ACCOUNT     | Citadele bankā konta numurs sastāv no 21 simbola<br>(IBAN standarts). Nepieciešams ievadīt pēdējos 12<br>ciparus.                                                                                                    |
| Nospiediet taustiņu "◄"                                   | VALUTA        | CURRENCY    | 3 ciparu kods no "valūtas kodu" tabulas                                                                                                    |
| Nospiediet taustiņu " ◄"                                  | SUMMA         | AMOUNT      | Summu ievada līdz decimālajām vienībām (bez centiem, kapeikām, santīmiem)                                                                                                    |
| Nospiediet taustiņu "◀"                                   | SANEMEJS      | BENEFICIARY | <ul> <li>a) Ja konta numurs sastāv no 12 cipariem, tad ievadiet pilnu konta numuru;</li> <li>b) Ja konta numurs sastāv no vairāk kā 12 simboliem, tad aprēķinam tiek izmantoti pēdējie 12 cipari;</li> <li>c) Ja konta numurs satur simbolus, kas nav cipari (burti, slīpsvītras, domuzīmes, u.t.t.), tad ievada tikai tos simbolus, kas ir cipari.</li> <li>d) Ja konta numurā nav neviena cipara, tad jāievada "0". <u>Piemēram:</u></li> <li>00 099 0000 =&gt; 000990000</li> <li>11122233444555 =&gt; 222333444555</li> <li>11a22b33c44d55e =&gt; 1122334455</li> <li>LV84LACB0000435195001 =&gt; 000435195001</li> </ul> |
| Nospiediet taustiņu "◀"                                   | K"XX"         |             | Paraksta 1. daļa, iespējamās vērtības no K00 līdz K99,                                                                                                    |
| Nospiediet taustiņu "◀"                                   | "XXXXXXXXXXX" |             | 10-zīmju paraksta 2. daļa                                                                                                    |

#### 7.2. Maksājumu paketes parakstīšanai

Lūdzu ievērot: ja Jūs izmantojat ierīci maksājumu paketes parakstīšanai Citadele internetbankā, visi elektronisko parakstu sastādīšanai nepieciešamie parametri tiek atspoguļoti maksājumu paketes parakstīšanas ekrānā!

Ar vienu autorizācijas ierīces kodu iespējams apstiprināt līdz 50 maksājumiem.

| Darbības                                   | Uzraksts uz displeja |            | Piezīmes                                       |
|--------------------------------------------|----------------------|------------|------------------------------------------------|
| Nospiediet taustiņu " 		 "                 | 0                    | 0          |                                                |
| Atkārtoti spiest taustiņu "S" līdz parādās | PAPILDUS             | ADDITIONAL |                                                |
| paziņojums:                                |                      |            |                                                |
| Nospiediet taustiņu "◀"                    | IEVADIET PIN         | ENTER PIN  |                                                |
| levadīt 5 PIN koda ciparus                 | ****                 | ****       | Tiek ievadīts <b>Jūsu PIN</b> kods.            |
| Nospiediet taustiņu " ◄ "                  | LAUKS1               | FIELD1     | Tiek ievadīts maksājumu paketes identifikators |
| Nospiediet taustiņu "◀"                    | LAUKS2               | FIELD2     | Tiek ievadīta maksājumu paketes kopējā summa.  |
| Nospiediet taustiņu " ◄ "                  | "XXXXXXXXXXX"        |            | 10-zīmju paraksts.                             |

## 7.3. Skaidras naudas izmaksas rīkojuma parakstīšanai

Lūdzu ievērot: ja Jūs izmantojat ierīci dokumentu parakstīšanai Citadele internetbankā, visi elektronisko parakstu sastādīšanai nepieciešamie parametri tiek atspoguļoti dokumenta parakstīšanas ekrānā!

| Darbības                                   | Uzraksts uz displeja |           | Piezīmes                                         |
|--------------------------------------------|----------------------|-----------|--------------------------------------------------|
| Nospiediet taustiņu " ◄ "                  | 0                    | 0         |                                                  |
| Atkārtoti spiest taustiņu "S" līdz parādās | MAKSAJUMS            | PAYMENT   |                                                  |
| paziņojums:                                |                      |           |                                                  |
| Nospiediet taustiņu " ◄ "                  | IEVADIET PIN         | ENTER PIN |                                                  |
| levadīt 5 PIN koda ciparus                 | ****                 | ****      | Tiek ievadīts <b>Jūsu PIN</b> kods.              |
| Nospiediet taustiņu " 		 "                 | KONTS                | ACCOUNT   | Citadele bankā konta numurs sastāv no 21 simbola |

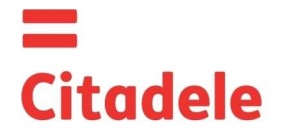

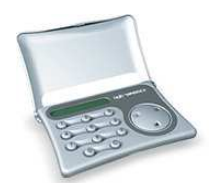

|                           |              |             | (IBAN standarts). Nepieciešams ievadīt pēdējos 12                          |
|---------------------------|--------------|-------------|----------------------------------------------------------------------------|
|                           |              |             | ciparus.                                                                   |
| Nospiediet taustiņu " ◄ " | VALUTA       | CURRENCY    | 3 ciparu kods no "valūtas kodu" tabulas                                    |
| Nospiediet taustiņu " ◄"  | SUMMA        | AMOUNT      | Summu ievada līdz decimālajām vienībām (bez centiem, kapeikām, santīmiem)  |
| Nospiediet taustiņu " ◄"  | SANEMEJS     | BENEFICIARY | levadiet Pases numura, vadītāja apliecības vai personas koda visus ciparus |
| Nospiediet taustiņu "◄"   | K"XX"        |             | Paraksta 1. daļa, iespējamās vērtības no K00 līdz K99,                     |
| Nospiediet taustiņu "◄"   | "XXXXXXXXXXX |             | 10-zīmju paraksta 2. daļa                                                  |

## 7.4. liesnieguma par termiņdepozīta parakstīšanai

Lūdzu ievērot: ja Jūs izmantojat ierīci dokumentu parakstīšanai Citadele internetbankā, visi elektronisko parakstu sastādīšanai nepieciešamie parametri tiek atspoguļoti dokumenta parakstīšanas ekrānā!

| Darbības                                   | Uzraksts uz displeja |             |                                                             | Piezīmes                                         |                     |  |  |
|--------------------------------------------|----------------------|-------------|-------------------------------------------------------------|--------------------------------------------------|---------------------|--|--|
| Nospiediet taustiņu "◄"                    | 0                    | 0           |                                                             |                                                  |                     |  |  |
| Atkārtoti spiest taustiņu "S" līdz parādās | MAKSAJUMS            | PAYMENT     |                                                             |                                                  |                     |  |  |
| paziņojums:                                |                      |             |                                                             |                                                  |                     |  |  |
| Nospiediet taustiņu " 		 "                 | IEVADIET PIN         | ENTER PIN   |                                                             |                                                  |                     |  |  |
| levadīt 5 PIN koda ciparus                 | ****                 | ****        | Tiek ievadīts <b>Jūsu PIN</b> kods.                         |                                                  |                     |  |  |
| Nospiediet taustiņu "◄"                    | KONTS ACCOUNT        |             |                                                             | Citadele bankā konta numurs sastāv no 21 simbola |                     |  |  |
|                                            |                      |             | (IBAN standarts). Nepieciešams ievadīt pēdējos 12           |                                                  |                     |  |  |
|                                            |                      |             |                                                             | ciparus.                                         |                     |  |  |
| Nospiediet taustiņu " ◄ "                  | VALUTA               | CURRENCY    | 3 ciparu kods no "valūtas kodu" tabulas                     |                                                  |                     |  |  |
| Nospiediet taustiņu " 		 "                 | SUMMA                | AMOUNT      | Summu ievada līdz decimālajām vienībām (bez centiem,        |                                                  |                     |  |  |
|                                            | kapeikām, santīmiem) |             |                                                             |                                                  |                     |  |  |
| Nospiediet taustiņu " 		 "                 | SANEMEJS             | BENEFICIARY | Y Šajā laukā jāievada procentu likme. Pirms                 |                                                  |                     |  |  |
|                                            |                      |             | likmes ievadīšanas to nepieciešams sareizināt ar<br>10 000. |                                                  |                     |  |  |
|                                            |                      |             |                                                             |                                                  |                     |  |  |
|                                            |                      |             | Pie                                                         |                                                  |                     |  |  |
|                                            |                      |             |                                                             | Procentu likme                                   | levadāmais skaitlis |  |  |
|                                            |                      |             | а                                                           | 1,7%                                             | 17000               |  |  |
|                                            |                      |             | b                                                           | 5,25%                                            | 52500               |  |  |
| Nospiediet taustiņu "◄"                    | K"XX"                |             | Paraksta 1. daļa, iespējamās vērtības no K00 līdz K99,      |                                                  |                     |  |  |
| Nospiediet taustiņu " 		 "                 | "XXXXXXXXXX          |             | 10-:                                                        | 10-zīmju paraksta 2. daļa                        |                     |  |  |

# 7.5. Brīvas formas ziņojuma vai anketas parakstīšanai

Lūdzu ievērot: ja Jūs izmantojat ierīci dokumentu parakstīšanai Citadele internetbankā, visi elektronisko parakstu sastādīšanai nepieciešamie parametri tiek atspoguļoti dokumenta parakstīšanas ekrānā!

Ja Jūs vēlaties nosūtīt ziņu bankai, summas meklēšanu vai veikt citu darbību, Jums ir jānosūta uz banku brīvas formas ziņojumu.

| Darbības                                                                            | Uzraksts uz displeja |             | Piezīmes                                                                                              |  |  |
|-------------------------------------------------------------------------------------|----------------------|-------------|----------------------------------------------------------------------------------------------------|--|--|
| Nospiediet taustiņu "◀"                                                             | 0                    | 0           |                                                                                                    |  |  |
| Atkārtoti spiest taustiņu "S" līdz parādās                                          | IESNIEGUMS           | FREE FORMAT |                                                                                                    |  |  |
| paziņojums:                                                                         |                      |             |                                                                                                    |  |  |
| Nospiediet taustiņu "◄"                                                             | IEVADIET PIN         | ENTER PIN   |                                                                                                    |  |  |
| levadīt 5 PIN koda ciparus                                                          | ****                 | ****        | Tiek ievadīts Jūsu PIN kods.                                                                          |  |  |
| Nospiediet taustiņu "◄"                                                             | JUSU NUMURS          | FROM        |                                                                                                    |  |  |
| levadiet sava konta numuru brīvas formas<br>ziņojuma sastādīšanas gadījumā vai Jūsu |                      |             | Citadele bankā konta numurs sastāv no 21 simbola<br>(IBAN standarts). Nepieciešams ievadīt pēdējos 12 |  |  |
| klienta ID bankā anketas sastādīšana                                                |                      |             | ciparus.                                                                                              |  |  |
| gadījumā.                                                                           |                      |             | Citadele bankā klienta ID ir Bankas informācijas                                                      |  |  |
|                                                                                     |                      |             | sistēmas piešķirts Klienta kods.                                                                      |  |  |
| Nospiediet taustiņu "◀"                                                             | K"XX"                |             | Paraksta 1. daļa, iespējamās vērtības no K00 līdz K99,                                                |  |  |
| Nospiediet taustinu "◀"                                                             | "XXXXXXXXXXX"        |             | 10-zīmju paraksta 2. daļa                                                                             |  |  |

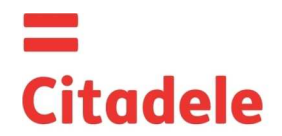

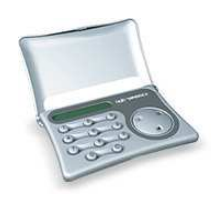

# VALŪTU KODI

| AED | Apvienoto Arābu Emirātu dirhēms | 784 | HUF | Ungārijas forints   | 348 | RUR   | Krievijas rublis     | 643 |
|-----|---------------------------------|-----|-----|---------------------|-----|-------|----------------------|-----|
| AUD | Austrālijas dolārs              | 36  | ILS | Izraēlas šekelis    | 376 | SEK   | Zviedrijas krona     | 752 |
| BGN | Bulgārijas leva                 | 975 | ISK | Islandes krona      | 352 | SGD   | Singapūras dolārs    | 702 |
| BYR | Baltkrievijas rublis            | 974 | JPY | Japānas jena        | 392 | TRL   | Turcijas lira        | 792 |
| CAD | Kanādas dolārs                  | 124 | KZT | Kazahstānas tenge   | 398 | UAH   | Ukrainas grivna      | 980 |
| CHF | Šveices franks                  | 756 | LTL | Lietuvas lits       | 440 | USD   | ASV dolārs           | 840 |
| CYP | Kipras mārciņa                  | 196 | LVL | Latvijas lats       | 428 | UZS   | Uzbekistānas sums    | 860 |
| CZK | Čehijas krona                   | 203 | MDL | Moldovas leja       | 498 | ZAR   | Dienvidāfrikas rands | 710 |
| DKK | Dānijas krona                   | 208 | MTL | Maltas lira         | 470 |       |                      |     |
| EUR | Eiro                            | 978 | NOK | Norvēģijas krona    | 578 |       |                      |     |
| GBP | Lielbritānijas sterliņa mārciņa | 826 | NZD | Jaunzēlandes dolārs | 554 |       |                      |     |
| HKD | Honkongas dolārs                | 344 | PLN | Polijas zlots       | 985 | Citas | valūtas              | 0   |